## การแจ้งความต้องการผ่านระบบสารสนเทศ กรมขนส่งทหารอากาศ

เข้าสู่ระบบ ที่ http://transport.is.rtaf.mi.th/Reg หากได้รับสิทธิ์แจ้งความต้องการได้ จะขึ้นเมนู "แจ้งความต้องการ" หากยังไม่ได้รับสิทธิ์และต้องการเข้าใช้งาน กรุณาติดต่อ ผู้ดูแลระบบ

| transport.is.rtaf.mi.th/Re |                                                                | (iii) — 🗆 🗙              |
|----------------------------|----------------------------------------------------------------|--------------------------|
|                            | t secure   transport.is.rtaf.mi.th/Reg/index.php               | 야 ☆ :                    |
| f                          | <b>ารมขนส่งทหารอากาศ</b><br>Transportation, RTAF               | ร.ด.พัทธกรณ์ ทรัพย์เจริญ |
| หน้าแรก                    | ข้อมูลทั่วไป 🔹 ข้อมูลยานพาหนะ 🔹 เลขพัสดุ แจ้งความต้องการ       | i ออกจากระบบ             |
|                            |                                                                | _                        |
|                            | สัมเวลาหลิดเน็ม ยังเสยวแมน                                     | n 📐                      |
|                            | รบความคดเหน้าอเสนอแนะ                                          |                          |
|                            | รายละเอียด                                                     |                          |
|                            | ยู่ไว้ถังาน/เบอร์<br>(สำหรับคิดต่อ เพื่อสอบถามข่อมูลเพิ่มเติม) |                          |
|                            | ส่งข้อมูล                                                      |                          |
|                            | ๑. เลือกที่เมนูแจ้งความต้องการ                                 |                          |
|                            | กรมขนส่งทหารอากาศ<br>Transportation, RTAF                      | ร.ต.พัทธกรณ์ ทรัพย์เจริญ |
| หน้าแรก                    | ข้อมูลทั่วไป ริข้อมูลยานพาหนะ ริเลขพัสดุ แจ้งความต้องการ       |                          |
| ออกจากระบบ                 |                                                                |                          |
|                            | สามารถนำรายการและบับเชื้อได้ถึง 31 ก.ค.61                      |                          |

สามารถทั่งสามารถทำรายการและบันทึกใด่ถึง 31 ก.ค.61 สามารถกรอกข้อมูลและบันทึกไได้หลายครั้ง โดยระบบจะใช้ข้อมูลที่บันทึกครั้งสุดท้ายเท่านั้น

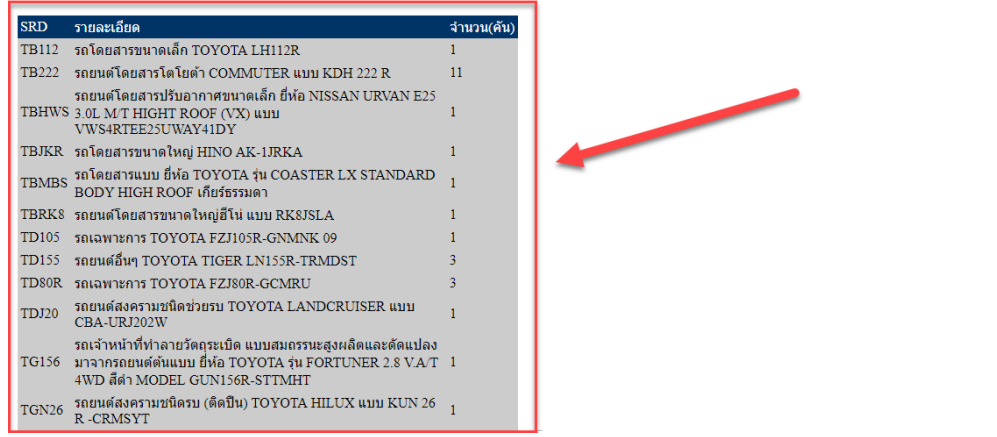

๒. ระบจะแสดง รหัส SRD (รหัสบริภัณฑ์หลัก หรือ แบบ-รุ่น) ที่หน่วยผู้ใช้มีอยู่

|                                          |                                  |                                    |                             |                             |                                 |                            | ร.ด.พัทธกรณ์ ทรัพย่                      | ່ເຈรີญ             |
|------------------------------------------|----------------------------------|------------------------------------|-----------------------------|-----------------------------|---------------------------------|----------------------------|------------------------------------------|--------------------|
| หน้าแรก                                  | ข้อมูลทั่วไ                      | ไป ∽ข้                             | อมูลยานพาหนะ                | 🔹 เลขพัสดุ                  |                                 | แจ้งความต้องการ            | ออกจากระบบ                               |                    |
|                                          | สามารถกรอก                       | สาม <sup>ะ</sup><br>าข้อมูลและบันา | เรถทำรายการ<br>ทึกได้หลายคร | รและบันทึก'<br>รั้ง โดยระบบ | ได้ถึง 31 ก.ค.<br>จะใช้ข้อมูลท่ | 61<br>1ี่บันทึกครั้งสุดท้า | ยเท่านั้น                                |                    |
| RD รายละเอียด                            |                                  |                                    | จำนว                        | น(คัน)                      |                                 |                            |                                          |                    |
| TB222 รถยนต์โดยสา<br>TTM20 รถยรรณออยเว   | ารโตโยต้า COMM<br>การโต EORD DOL | UTER und KDH 222                   | R 1                         |                             |                                 |                            |                                          |                    |
| รถบรรทก(ดีเ                              | หล)ขนาด1 ตัน 4x2                 | ยี่ห้อ TOYOTA HILU                 | X DOUBLE                    |                             |                                 |                            |                                          |                    |
| TR22 CAB พร้อมห                          | ลังคาไฟเบอร์กลาส                 | เครอบกะบะท้าย MOD                  | EL GUN 2                    |                             |                                 |                            |                                          |                    |
| 122 K-DIMI                               | LY I/AI                          |                                    |                             |                             |                                 |                            |                                          |                    |
| ในทึกเรียบร้อย 2018-0<br>Export to Excol | 08-17 10:31:40                   | D                                  |                             |                             |                                 |                            |                                          |                    |
| บันทึก                                   | 5)                               |                                    |                             |                             |                                 |                            |                                          |                    |
| how eres                                 |                                  |                                    |                             |                             |                                 | S                          | earch:                                   |                    |
| เลือก 🔶 เลขพัสดุ                         | เ 🔷 ชื่อพัสเ                     | ગ                                  |                             | € SRD 4                     | จำนวน                           | 🔶 หน่วยนับ                 | หมายเหตุ(ระมุขะเบียน<br>เช่น 50000,56488 | <sup>ັລຄ)</sup> \$ |
| 2 103561                                 | .00263 สายดึงผ                   | ไาเปิดท้าย                         |                             | A 1B222                     |                                 | EA                         | 52222                                    |                    |
| 25103561                                 | .02717 พลาสติภ                   | ายงิเบาะนั่งด้านหน้า               |                             | TB222                       | 2                               | EA                         | 51111,52222                              |                    |
| 25103561                                 | .02775 ตัวยึดสัก                 | าหลาดหลังคาด้านใน                  |                             | TB222                       |                                 | EA                         |                                          | _                  |
| 25103562                                 | 206579 <mark>กระจกบ้</mark>      | ังลมหน้า                           |                             | TB222                       |                                 | EA                         |                                          |                    |
| 25103562                                 | 206638 ยางขอบ                    | เกระจกบังลมหน้า                    |                             | TB222                       |                                 | EA                         |                                          |                    |
| 25103562                                 | 206905 มอเตอร์                   | กระจกไฟฟ้า หน้าขวา                 |                             | TB222                       |                                 | EA                         |                                          |                    |
| 25103562                                 | 206906 มอเตอร์                   | กระจกไฟฟ้า หน้าซ้าย                |                             | TB222                       |                                 | EA                         |                                          |                    |
| 25103562                                 | 206911 กันชนห                    | น้า                                |                             | TB222                       |                                 | EA                         |                                          |                    |
| 25103562                                 | 206912 ยางขอบ                    | เประตูหน้า ขวา                     |                             | TB222                       |                                 | EA                         |                                          |                    |
| 25103562                                 | 206913 ยางขอบ                    | เประตูหน้า ซ้าย                    |                             | TB222                       |                                 | EA                         |                                          |                    |
| 25103562                                 | 206913 ยางขอบ                    | เประตูหน้า ซ้าย<br>                |                             | TB222                       |                                 | EA                         | ۶٩                                       | ~                  |

- ๓. เลือกรายการพัสดุที่ต้องการ
- A. ตรวจสอบรหัส SRD ให้ตรงกับรุ่นยานพาหนะที่ต้องการ
- ๑. ติ๊กเลือกพัสดุ
- ๒. ระบุจำนวนที่ต้องการ
- ๓. ระบุทะเบียนรถ
- ๔. กดปุ่ม บันทึก (เมื่อบันทึกเรียบแล้วจะแสดงข้อมูล B)
- ๕. กดปุ่ม Export to Excel เพื่อสร้างรายงานในรูปแบบ ไฟล์ Excel

สามารถแก้ไขข้อมูล แล้วสร้างรายงานได้ จนกว่าจะสิ้นสุดระยะเวลาที่กำหนดไว้

| F    | File Home Insert Page Layout Formulas Data Review View Easy Document Creator Acrobat Acrobat Acrobat |                   |                                                           |            |              |                   |     |
|------|----------------------------------------------------------------------------------------------------|-------------------|-----------------------------------------------------------|------------|--------------|-------------------|-----|
|      | Å.                                                                                                   | TH SarabunPSK 🛛 👻 | $5 \cdot A^{*} A^{*} \equiv \equiv \gg 1$ General $\cdot$ |            |              |                   |     |
| Pa   | te 🏒                                                                                                 | B I U             | 🌺 - ▲ - 三言言 律 律 國 - 🦉 - % , 號 💥 Conditi                   | onal Forma | t Cell       | Sort & Find &     |     |
| Clip | board i                                                                                              | G Font            | Alignment S Number S                                      | styles     | e + Styles + | Cells Editing     |     |
|      | A                                                                                                    | <b>√6 →</b> (=    | fx 1                                                      |            |              |                   | ~   |
|      | A                                                                                                    | в                 | C                                                         | D          | E            | F                 | G = |
|      |                                                                                                    |                   | บัญพีแจ้งความต้องพัสดสายขนส่ง ประจำปีงบประบาณ             | ble        |              |                   | Ê   |
| 1    |                                                                                                    |                   |                                                           | 00         |              |                   |     |
| 2    |                                                                                                    |                   | หน่วย                                                     |            |              |                   |     |
| 5    | ลำดับ                                                                                                | หมายเลขพัสดุ      | ชื่อ                                                      | จำนวน      | หน่วยนับ     | หมายเหตุ          |     |
| 6    | 1                                                                                                    | 2510356100263     | สายดึงฝาเปิดท้าย                                          | 1          | EA           | TB222 52222       |     |
| 7    | 2                                                                                                    | 2510356102717     | พลาสติกยกเบาะนั่งด้านหน้า                                 | 2          | EA           | TB222 51111,52222 |     |
|      |                                                                                                    |                   |                                                           |            |              |                   |     |
| 9    |                                                                                                    |                   |                                                           |            |              |                   | =   |
| 10   |                                                                                                    |                   |                                                           |            |              |                   |     |
| 11   |                                                                                                    |                   |                                                           |            |              |                   |     |
| 12   |                                                                                                    |                   |                                                           |            |              |                   |     |
| 13   |                                                                                                    |                   |                                                           |            |              |                   |     |
| 14   |                                                                                                    |                   |                                                           |            |              |                   |     |
| 16   |                                                                                                    |                   |                                                           |            |              |                   |     |
| 17   |                                                                                                    |                   |                                                           |            |              |                   |     |
| 18   |                                                                                                    |                   |                                                           |            |              |                   | -   |
| 10   | ► H                                                                                                  | . (2              | ] 4                                                       |            |              |                   | ▶ [ |
| Rea  | Ready 100%                                                                                           |                   |                                                           |            |              |                   |     |

## ๔. รายงานที่ระบบสร้างให้ สามารถพริ้นได้เลย

| Th | Home Intert2 age Layout File Home Intert2 age Layout Formula ata Review View Easy Document Creator Acrobat Home Intert2 age Layout Formula ata Review View Easy Document Creator Acrobat Home Intert2 age Layout Formula ata Review View Easy Document Creator Acrobat Gold and the set of the set of the s |               |                                |            |          |                   |      |  |  |  |
|----|----------------------------------------------------------------------------------------------------|---------------|--------------------------------|------------|----------|-------------------|------|--|--|--|
| 1  | บัญชีแจ้งความต้องพัสดุสายขนส่ง ประจำปีงบประมาณ ๖๖                                                                                                    |               |                                |            |          |                   |      |  |  |  |
| 2  |                                                                                                    |               | หน่วย                          |            |          |                   |      |  |  |  |
| 5  | ลำดับ                                                                                                    | หมายเลขพัสดุ  | ชื่อ                           | จำนวน      | หน่วยนับ | หมายเหตุ          |      |  |  |  |
| 6  | 1                                                                                                    | 2510356100263 | สายดึงฝาเปิดท้าย               | 1          | EA       | TB222 52222       |      |  |  |  |
| 7  | 2                                                                                                    | 2510356102717 | พลาสติกยกเบาะนั่งด้านหน้า      | 2          | EA       | TB222 51111,52222 |      |  |  |  |
| 8  | 3                                                                                                    | 2940356204458 | กรองอากาศ                      | 2          | EA       | TB222 51111,52222 |      |  |  |  |
| 9  |                                                                                                    | ·             |                                |            |          |                   |      |  |  |  |
| 10 |                                                                                                    |               |                                |            |          |                   |      |  |  |  |
| 12 |                                                                                                    |               |                                |            |          |                   |      |  |  |  |
| 13 |                                                                                                    |               |                                |            |          |                   |      |  |  |  |
| 14 |                                                                                                    |               |                                |            |          |                   |      |  |  |  |
| 15 |                                                                                                    |               |                                |            |          |                   |      |  |  |  |
| 17 |                                                                                                    |               |                                |            |          |                   |      |  |  |  |
| 18 |                                                                                                    |               |                                |            |          |                   |      |  |  |  |
| 10 | 4 <b>&gt;</b> >>                                                                                                    | . / 🔁 /       | 14                             | 1          |          |                   | •    |  |  |  |
| Re | ady                                                                                                    |               | Average: 8.84563E+11 Count: 20 | 5 Sum: 7.9 | 6107E+12 | 100% 🗩 🗌          | + .: |  |  |  |

หากต้องการเพิ่มเติมนอกจากที่ระบบมีให้เลือก สามารถเพิ่มข้อมูลในแถวถัดไปได้ และต้องตั้งพื้นที่การพิมพ์ใหม่

- ๑. ลากคลุมพื้นที่ที่ต้องการ
- ๒. เค้าโครงหน้ากระดาษ (Page Layout)
- ๓. พื้นที่การพิมพ์ (Print Area)
- ๙. กำหนดพื้นที่พิมพ์ (Set Print Area)
- สั่งพริ้น